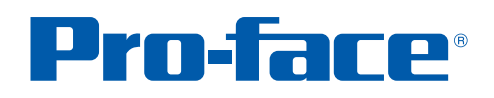

## **GP-Pro EX** 使用秘笈

画面编程技术 画面调试技术

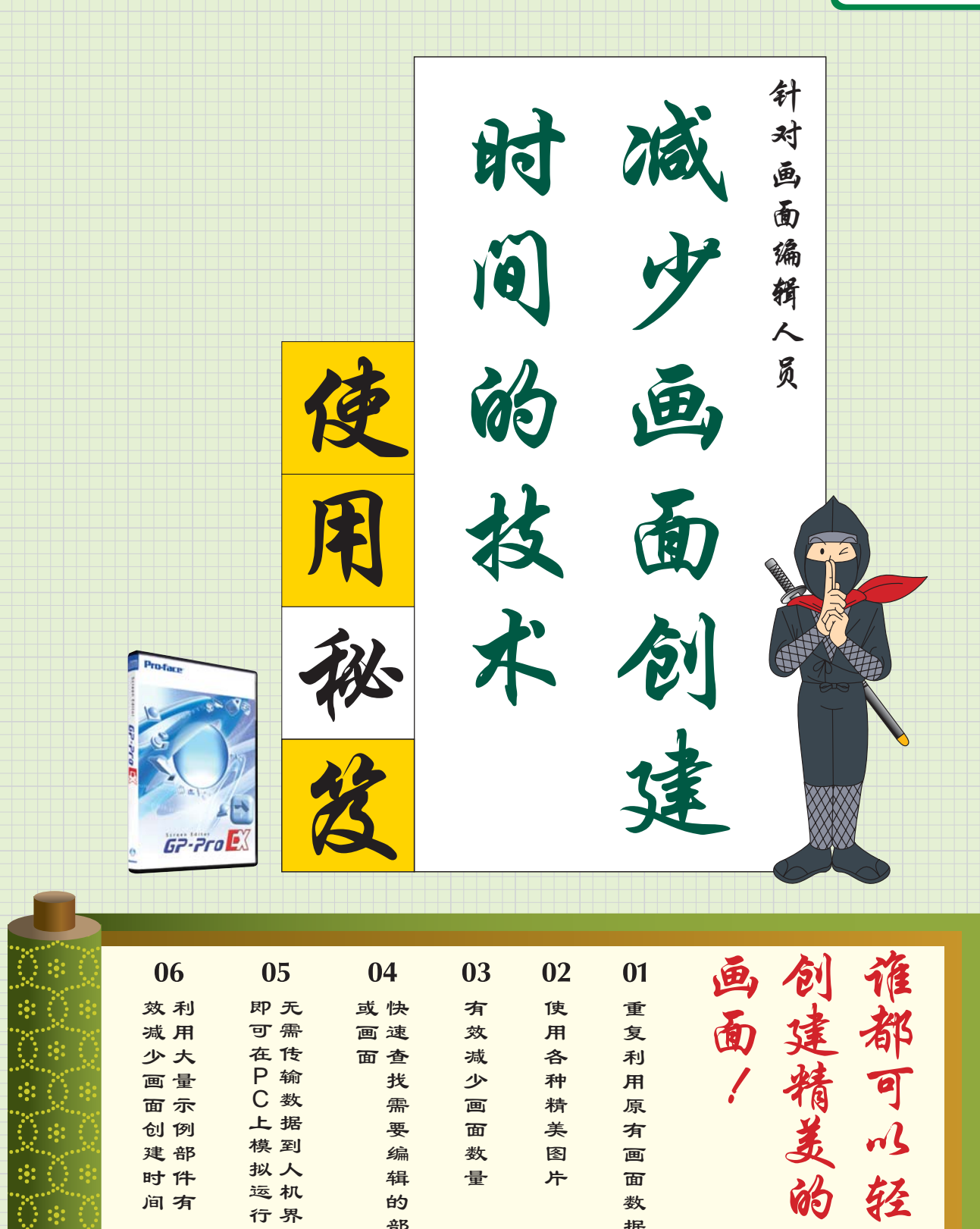

普洛菲斯国际贸易(上海)有限公司 www.proface.com.cn

据

松

行界

效面

果

部

件

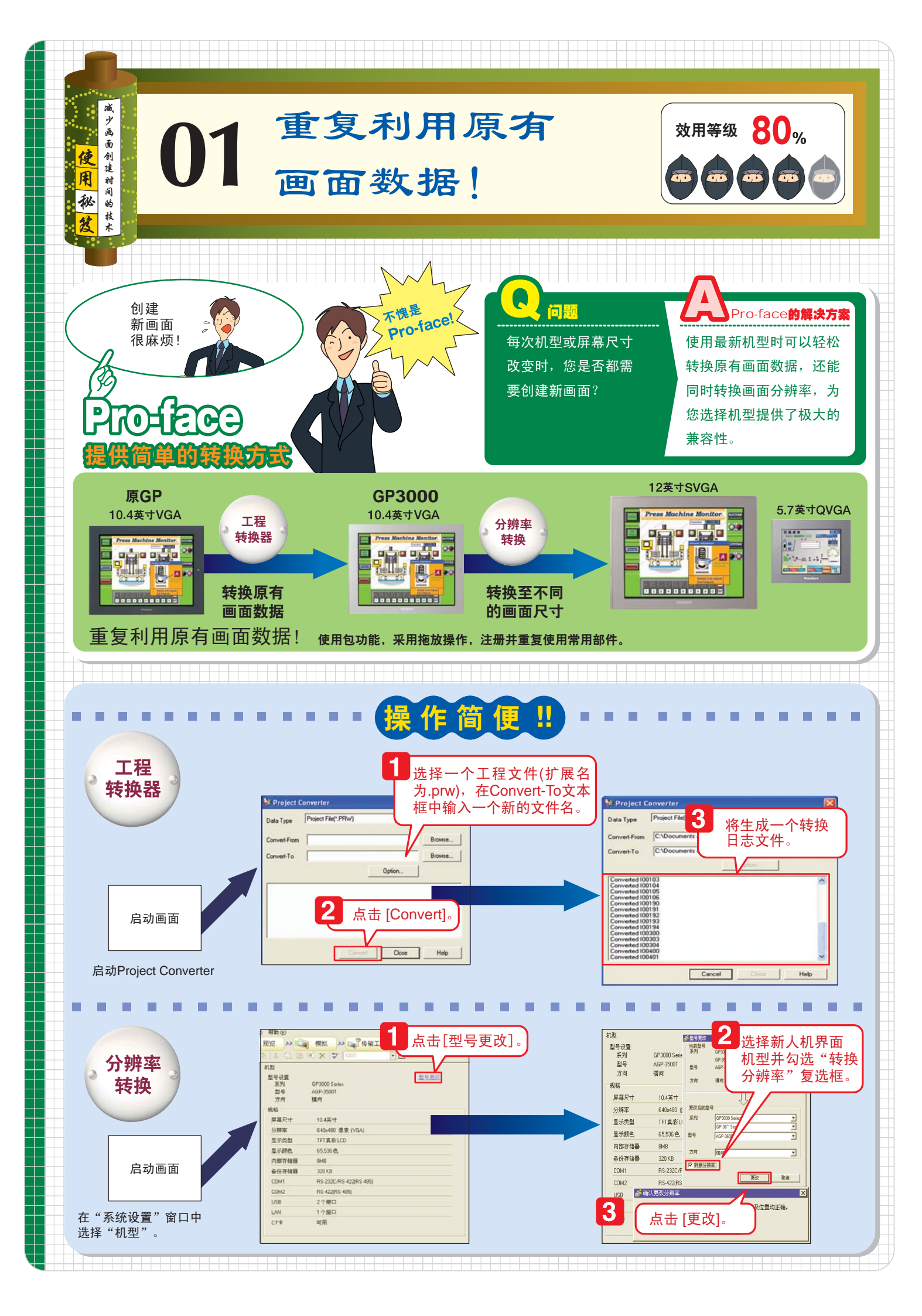

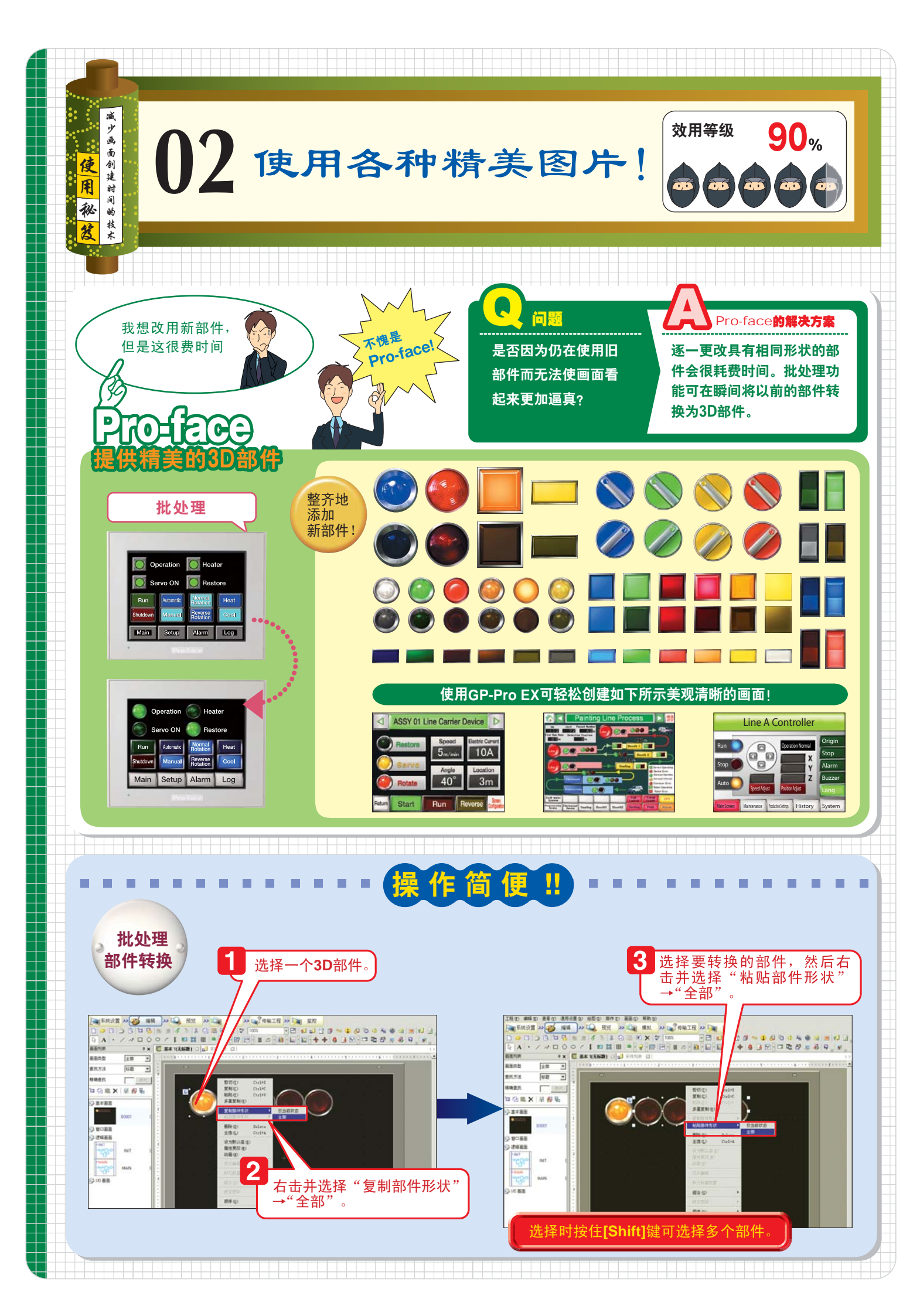

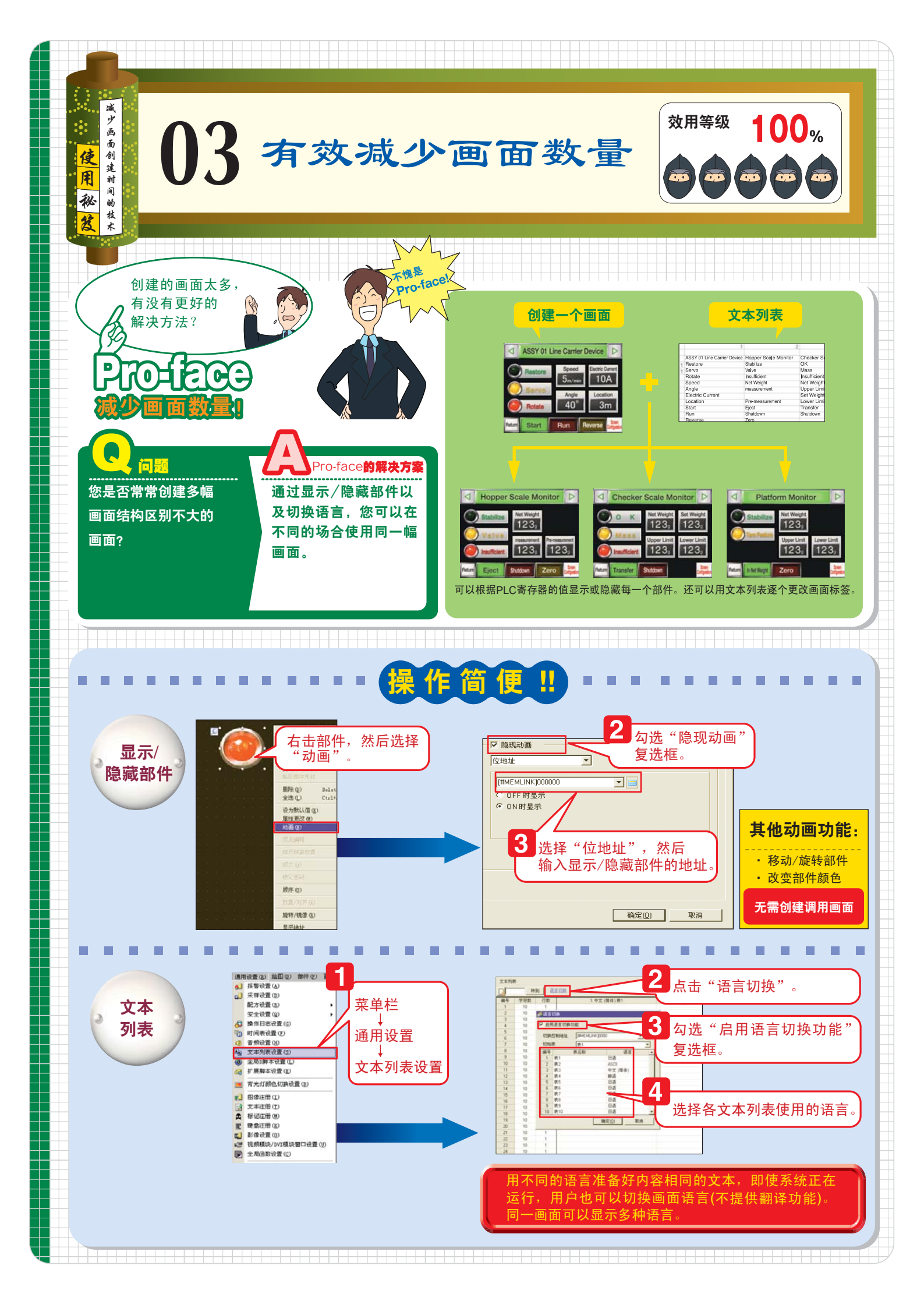

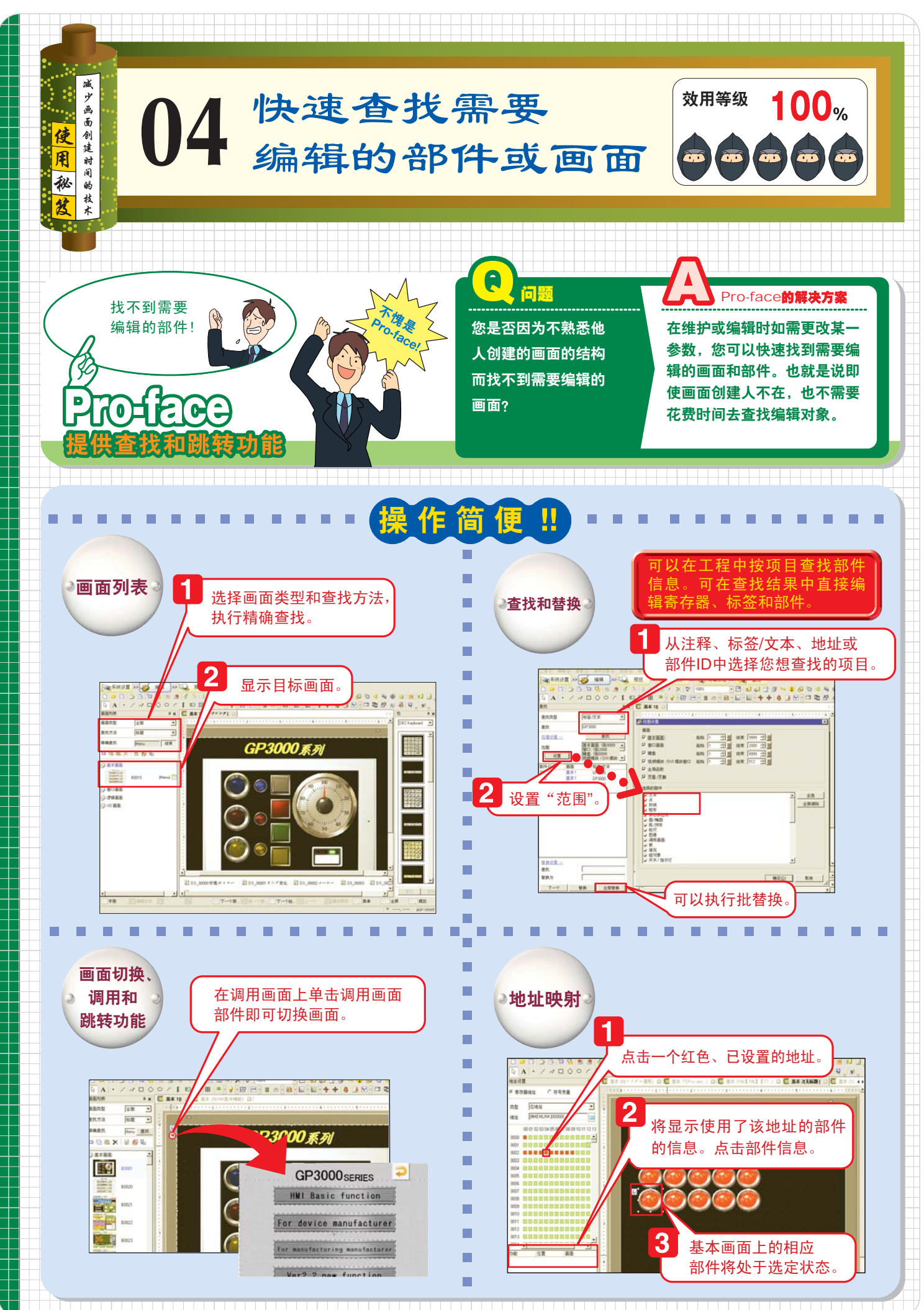

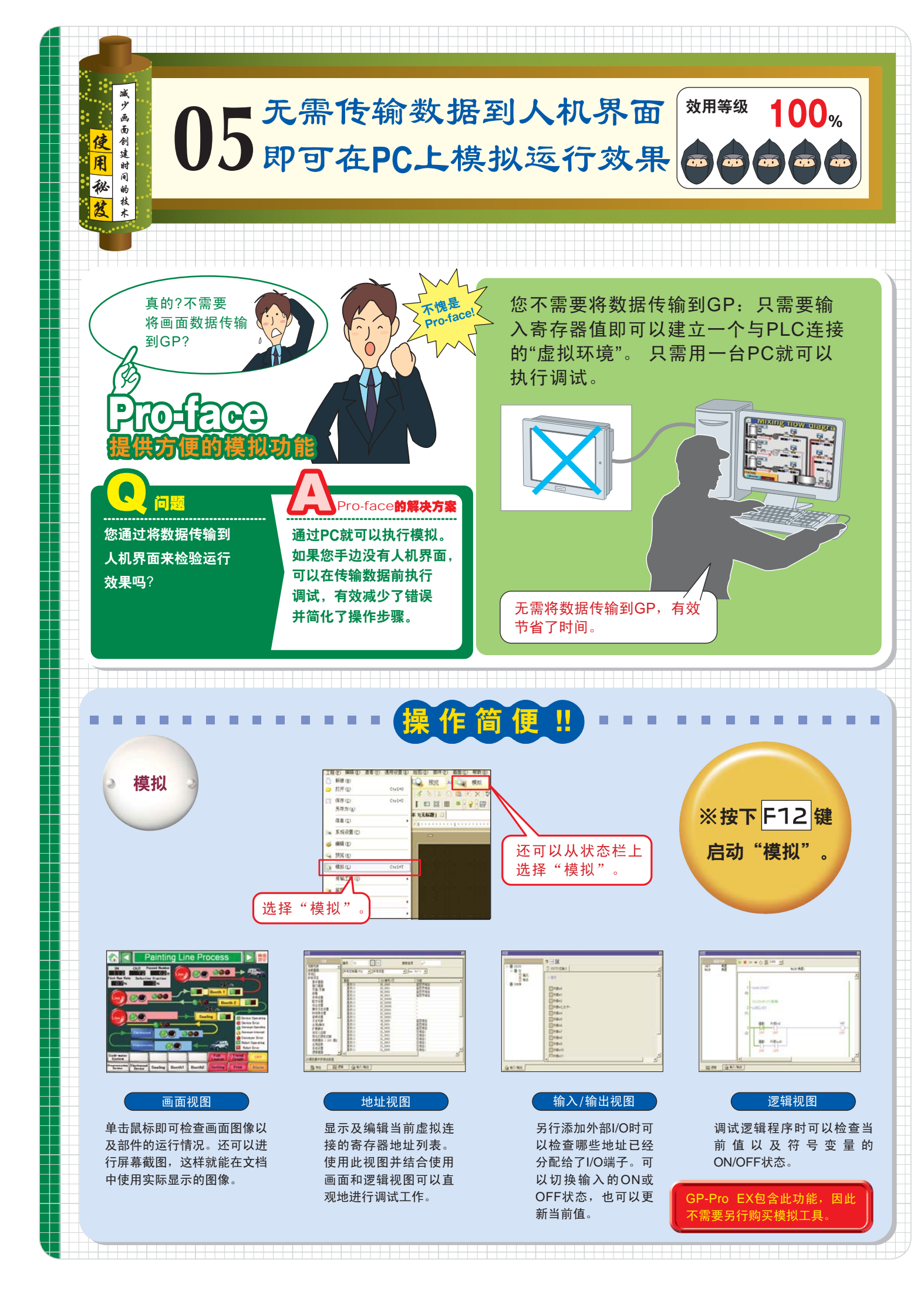

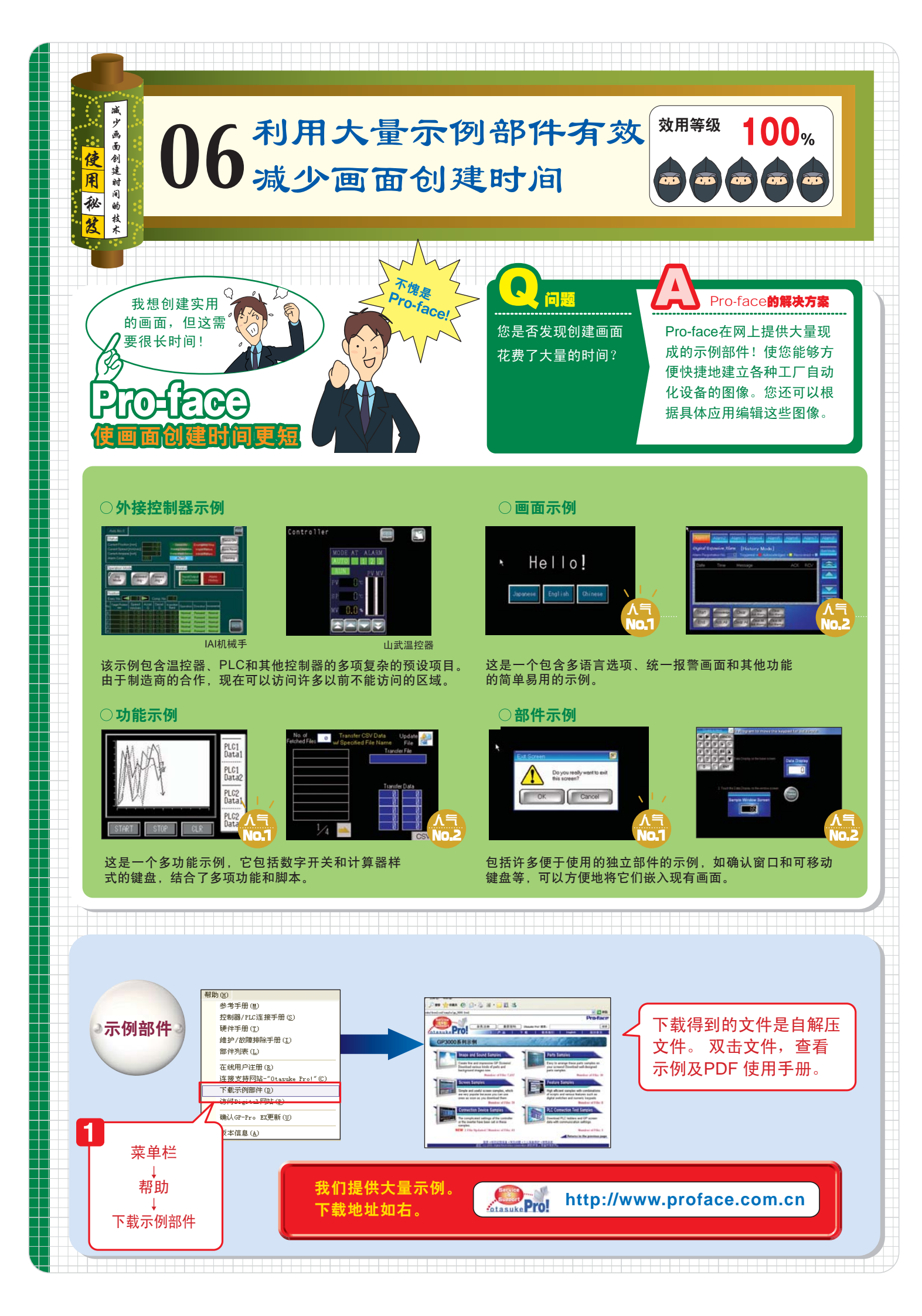